# LUTRON

Application Note #665

Revision E February 2024

### Integrating Infratech Heaters with Lutron Residential Systems

### Overview

Lutron residential systems are capable of controlling 0–10 V<sup>---</sup> devices and lighting loads via LMJ-5T-DV-B, LQSE-4T5-120-D/ LQSE-4T20-120-D, GRX-TVM2, or GRX-TVI-CPN3876. This document describes how to utilize LMJ-5T-DV-B, LQSE-4T5-120-D/LQSE-4T20-120-D, GRX-TVM2, or GRX-TVI-CPN3876 to control Infratech heaters.

### **Table of Contents**

| 1.0 Controlling Infratech Heaters Using 0–10 V                                         | 2      |
|----------------------------------------------------------------------------------------|--------|
| 2.0 LMJ-5T-DV-B Controlling Infratech Heaters in HomeWorks/RadioRA Systems             | 2      |
| 2.1 Installation                                                                       | 2      |
| 2.2 HomeWorks Database Design                                                          | 4      |
| 2.2.1 HomeWorks Load Schedule                                                          | 4      |
| 2.2.2 Adding an LMJ-5T-DV-B to a HomeWorks System                                      | 6      |
| 2.2.3 Assigning Infratech Heaters to an LMJ-51-DV-B in a HomeWorks System              | (      |
| 2.3 Adding an LMJ-5T-DV-B to a RadioRA 2 Database                                      | o<br>Q |
| 3.0 LOSE-4T5-120-D/LOSE-4T20-120-D Controlling Infratech Heaters in a HomeWorks System | 11     |
| 2.1 Installation                                                                       | 11     |
| 3.2 Database Design                                                                    | 12     |
| 3.2.1 Load Schedule                                                                    | 12     |
| 3.2.2 Adding Equipment                                                                 | 14     |
| 3.2.3 Assigning the Infratech Heaters to the Panel                                     | 16     |
| 4.0 GRX-TVM2 Controlling Infratech Heaters in a HomeWorks QS System                    | 17     |
| 4.1 Installation                                                                       | 17     |
| 4.2 Database Design                                                                    | 18     |
| 4.2.1 Load Schedule                                                                    | 18     |
| 4.2.2 Adding Equipment                                                                 | 20     |
| 4.2.3 Assigning the Infratech Heaters to the Panel                                     | 22     |
| 5.0 GRX-TVI-CPN3876 Controlling Infratech Heaters in                                   | 00     |
| Homeworks, Radiora, or Caseta wireless Systems                                         | 23     |
| 5.1 Installation                                                                       | 23     |
| 5.2 HomeWorks Database Design                                                          | 24     |
| 5.2.1 Homeworks Load Schedule                                                          | 24     |
| 5.2.2 Adding Controls<br>5.2.3 Assigning Infratech Heaters to the Neutral Wire Dimmer  | 20     |
| 5.3 Adding a Neutral Wire Dimmer to a RadioRA 3 System for                             |        |
| Control of an Infratech Heater via GRX-TVI-CPN3876                                     | 28     |
| 5.4 Adding a Neutral Wire Dimmer to a RadioRA 2 System                                 | 29     |
| 6.0 Setting Trim Levels on Neutral Wire Dimmers                                        | 32     |
| 6.1 Setting Trim Levels via HomeWorks Software                                         | 32     |
| 6.2 Setting Trim Levels via RadioRA 3 Software                                         | 33     |
| 6.3 Setting Trim Levels on a Caséta Wireless Dimmer (PD-10NXD)                         | 34     |
| 6.3.1 Setting Low-End Trim                                                             | 34     |
| 6.3.2 Setting High-End Irim<br>6.4 Setting Trim Lovels When Using CRY-TVI-CRN3876      | 35     |
| 6.5 Setting Trim Levels vinen Osing GRA-1 VI-OF N3070                                  | 37     |
|                                                                                        | 51     |

**WARNING – Entrapment Hazard** – To avoid the risk of entrapment, serious injury, or death, these controls must not be used to control equipment that is not visible from every control location or that could create hazardous situations if operated accidentally or through malfunction (for example, motorized gates, garage doors, industrial doors, microwave ovens, heating pads, fireplaces, space heaters, etc.) It is the installer's responsibility to ensure that these controls are connected only to suitable loads and equipment types and that such equipment is visible from every control location. Failure to do so could result in serious injury or death.

### 1.0 Controlling Infratech Heaters Using 0–10 V---

Infratech heaters require a control device to source a 0–10 V== signal. For more information on the ANSI standard for sourcing 0–10 V== controls, refer to Application Note #587 (048587) at www.lutron.com. In order to turn off an Infratech heater, the Lutron control will need to interrupt the 0–10 V== signal using an EPC-2-D manufactured by LVS Controls (not sold by Lutron). An EPC-2-D is required because the relays used to turn on/off 0–10 V== lighting are not rated to control Infratech heaters.

## 2.0 LMJ-5T-DV-B Controlling Infratech Heaters in HomeWorks/RadioRA Systems

### 2.1 Installation

Items needed for this installation:

| Item                                                       | Company      | Function                              |
|------------------------------------------------------------|--------------|---------------------------------------|
| LMJ-5T-DV-B                                                | Lutron       | Controls the 0–10 V load              |
| EPC-2-D                                                    | LVS Controls | Interrupts the 0–10 V signal          |
| Infratech relay module                                     | Infratech    | Interrupts line voltage to heaters    |
| HomeWorks or RadioRA processor                             | Lutron       | Stores the database                   |
| HomeWorks hybrid repeater (if using a HomeWorks processor) | Lutron       | Creates Clear Connect wireless signal |

The diagram below demonstrates how an LMJ-5T-DV-B needs to be wired to the Infratech system.

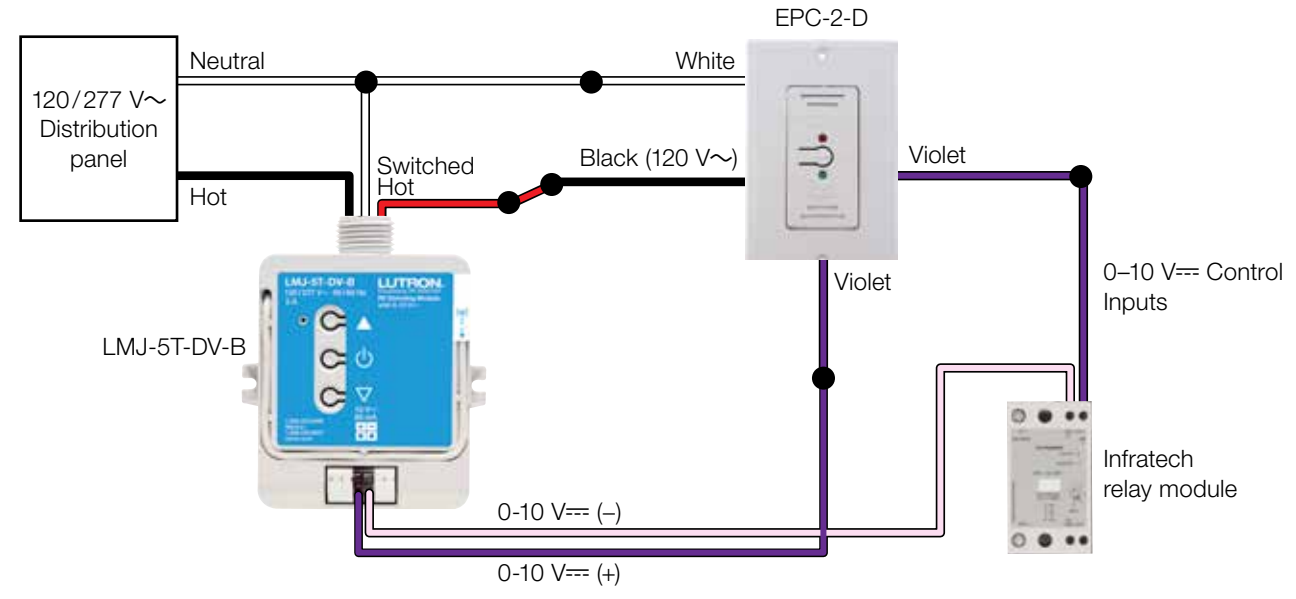

• The neutral wires of the LMJ-5T-DV-B and the EPC-2-D must originate in the same distribution panel. This neutral may only return loads supplied by the same circuit breaker as the LMJ-5T-DV-B and EPC-2-D (Split/Single Phase and Three Phase systems: This neutral may not be shared with other circuit breakers).

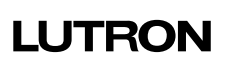

#### 2.1 Installation (continued)

**Important Note:** LMJ-5T-DV-B is a wireless device and must be located within 30 ft (9 m) of a repeater or wireless processor. In a HomeWorks system, an RF link with a hybrid repeater (HQR-REP-120) or dual-radio wireless processor (HQP7-RF-2) is required.

#### Wired and RF Configuration (RadioRA and HomeWorks)

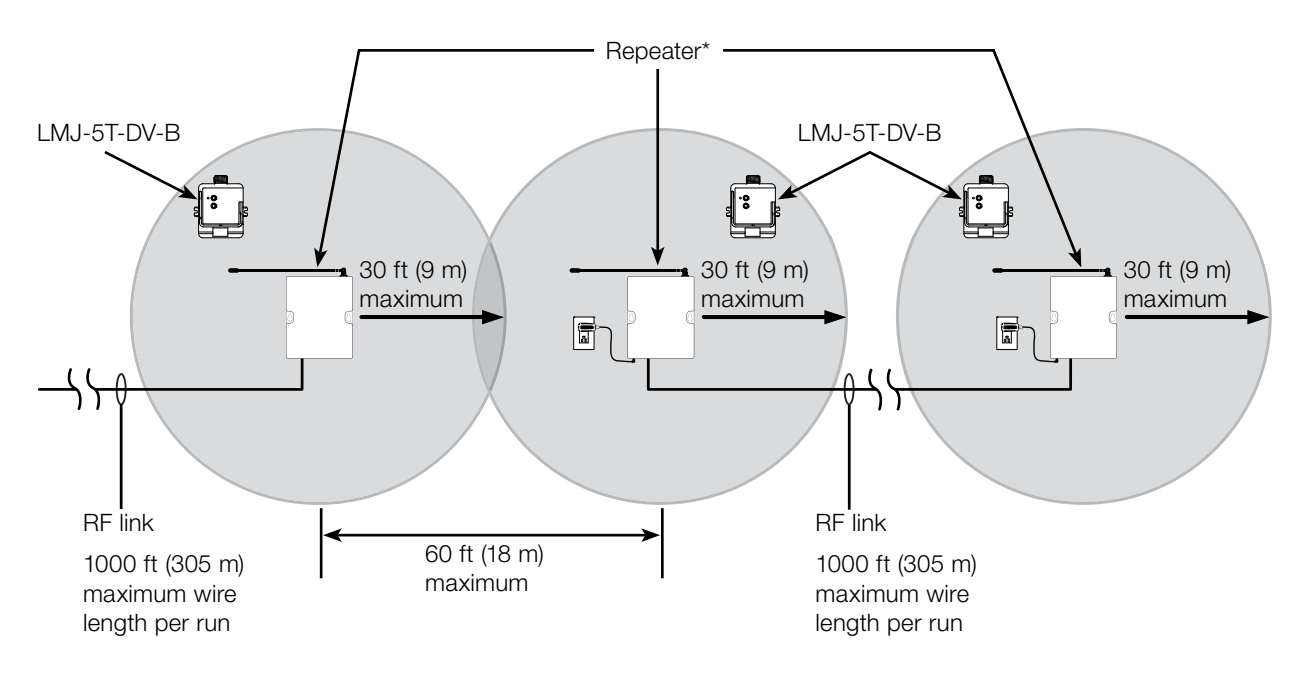

\* In HomeWorks and RadioRA systems, hybrid/auxiliary repeaters can be used to extend the wireless range.

#### 2.2 HomeWorks Database Design

#### 2.2.1 HomeWorks Load Schedule

Important Note: HomeWorks Designer version 7.0 or higher is required to use LMJ-5T-DV-B.

To begin building the load schedule, go to the *design* tab menu and select *loads*.

| design   | loads 🗸 🗸       |
|----------|-----------------|
|          | controls        |
| HomeWorl | loads           |
|          | shades          |
|          | equipment       |
| 🚍 1st    | link assignment |
|          | line items      |

Select an area that will contain the Infratech heaters by clicking on that area name in the tree to the left. The selected area will be highlighted green.

| HomeWorks QSX Project          |            |
|--------------------------------|------------|
| <ul> <li>Main House</li> </ul> |            |
| <ul> <li>1st Floor</li> </ul>  |            |
| Kitchen                        | + 📭 🖌 Edit |
| Garage                         |            |
| Dining Room                    |            |
| - 2nd Floor                    |            |

In the upper-right corner of the software window, click *Edit Fixture Types*.

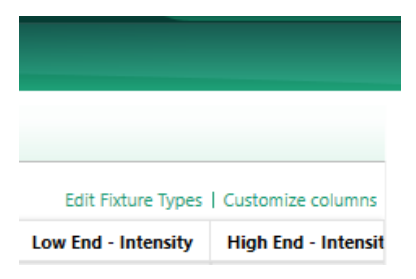

#### 2.2 HomeWorks Database Design (continued)

#### 2.2.1 HomeWorks Load Schedule (continued)

The **System Fixtures** configuration window will appear which allows you to create fixture placeholders for easy placement into the load schedule. On the **Custom** tab, create a fixture placeholder for the 0–10 V== devices/loads that will be controlled by an LMJ-5T-DV-B. There are two options for 0–10 V== loads: **LED** or **Fluorescent**. Selecting either **LED** or **Fluorescent** will still control the Infratech heaters even though a lighting load is selected. Choosing either **LED** or **Fluorescent** changes the trim level that can be set to 1% on the low-end and 99% on the high-end. You may need to show **High End** and **Low End** by customizing the columns.

| System Fixt        | tures              |             |                              |                |           |                     |                     |
|--------------------|--------------------|-------------|------------------------------|----------------|-----------|---------------------|---------------------|
| Custom             | Ketra              | Ivalo Dov   | vnlights                     | Ivalo Pe       | ndants/Sc | onces               |                     |
| Fixture $_{	heta}$ | Voltage $_{	heta}$ | Load Type 💡 | Lamp<br>Wattage <sup>∂</sup> | Lamp ∂<br>Qty. | Wattage 💡 | High<br>End $	heta$ | Low $\theta$<br>End |
| Infratech          | 120 V              | LED 0-10 V  | 10                           | 1              | 10        | 99%                 | 1%                  |
|                    |                    |             |                              |                |           |                     |                     |

Click **Done** to close the **System Fixtures** window and return to the load schedule for the selected area. Double-click in the **Fixture Type** field to reveal a drop-down menu with all currently created custom or lvalo fixture options within the project. Select **Infratech** and the software will add a load schedule line item in the selected area for the Infratech heaters in that space.

| Loads     | HVAC Zones            |               |       |                 |              |            |             |         |
|-----------|-----------------------|---------------|-------|-----------------|--------------|------------|-------------|---------|
| Lood cont | ains customized prope | rties 🕜       |       |                 |              |            |             |         |
| Zone #    | Zone Name             | Fixture Ty    | pe    | Fixture Wattage | Product Type | Load Type  | Total Watts | Voltage |
| 3         | Infratech Heater      | Infratech     | *     | -10             | 34<br>       | LED 0-10 V | 12          | 120 V   |
|           |                       | Undefined     | 8     |                 |              |            |             |         |
|           |                       | infratech     |       |                 |              |            |             |         |
|           |                       | Entit Fixture | Types |                 |              |            |             |         |

Provide a zone name, zone description, and any other pertinent information. Repeat this process for each Infratech heater that is to be controlled by an LMJ-5T-DV-B.

#### 2.2 HomeWorks Database Design (continued)

#### 2.2.2 Adding an LMJ-5T-DV-B to a HomeWorks System

Add the LMJ-5T-DV-B to which the Infratech heaters will be assigned. To add the LMJ-5T-DV-B to the database, go to the *design* tab drop down menu and select *controls*.

| File Edit | Reports Tools Help                                                                          |
|-----------|---------------------------------------------------------------------------------------------|
| design    | controls progr<br>controls<br>loads<br>shades<br>equipment<br>link assignment<br>line items |

Select the area in which the LMJ-5T-DV-B is to be physically located using the area tree on the left side of the screen.

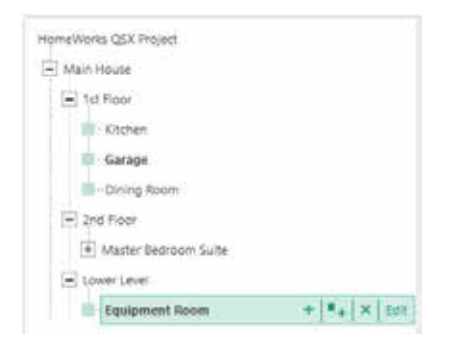

Use the **Controls** toolbox to add an LMJ-5T-DV-B to the area. If the LMJ-5T-DV-B is not currently available in the toolbox, click **Edit Toolbox** and add the LMJ-5T-DV-B to the toolbox.

| Construite .           | ( AF HAR  | -             |          |           |               |
|------------------------|-----------|---------------|----------|-----------|---------------|
| Controls               | RF Link   | QS Link       | H48 Link | ÷         |               |
| Tab Name 1             | RF Line   | NUCCESS, 452- | 5        | nite Sati |               |
|                        | Pupin per | re            |          |           | Pug-in Sertin |
| R <sup>I</sup> Modules |           |               |          |           |               |
| •                      | ſ         | Ľ             | ľ        | Ó         |               |
|                        |           |               | 0        |           |               |

#### 2.2 HomeWorks Database Design (continued)

#### 2.2.3 Assigning Infratech Heaters to an LMJ-5T-DV-B in a HomeWorks System

Go to the **design** tab drop down menu and select **controls**. To the right of the LMJ-5T-DV-B image, there will be assign links which will show the **Assign** window when clicked. Click on the **Assign** link for an LMJ-5T-DV-B controlling an Infratech heater.

| Device Locations Auto-Create Loads | xpand all | Collapse all   |
|------------------------------------|-----------|----------------|
| Infratech Heater X Edit Cut        | Сору      | View Propertie |
| 1                                  | Output    | 1              |
|                                    |           | Model          |
|                                    | 1,5       | LMJ-5T-DV-B    |
|                                    |           |                |

Find the appropriate Infratech heater to assign to the LMJ-5T-DV-B and click **Assign** for that zone.

| Assign                  | ×                 |
|-------------------------|-------------------|
| Expand all Collapse all | Advanced Settings |
| Main House              | Assign            |
| 1st Floor               | Assign            |
| Kitchen                 | Assign            |
|                         | Assign            |

The zone will now be assigned to the selected output on the LMJ-5T-DV-B.

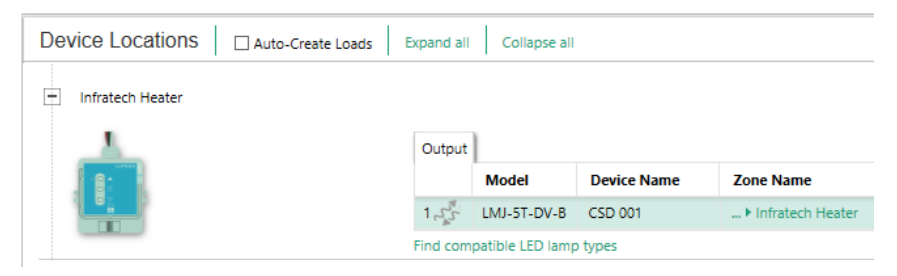

Important Note: If using the Lutron mobile app, the Infratech heater will appear as a lighting zone.

#### 2.3 Adding an LMJ-5T-DV-B to a RadioRA 3 Database

Add the LMJ-5T-DV-B to which the Infratech heaters will be assigned. To add the LMJ-5T-DV-B to the database, go to the *design* tab drop down menu and select *controls*.

| File Edit Repo | orts Tools Help |  |  |  |
|----------------|-----------------|--|--|--|
| design         | controls 🔹      |  |  |  |
|                | controls        |  |  |  |
| Snell Condo    | smart lights    |  |  |  |
| Primary Suite  | shades          |  |  |  |
| Primary I      | equipment       |  |  |  |

Select the area in which the LMJ-5T-DV-B is to be physically located using the area tree on the left side of the screen.

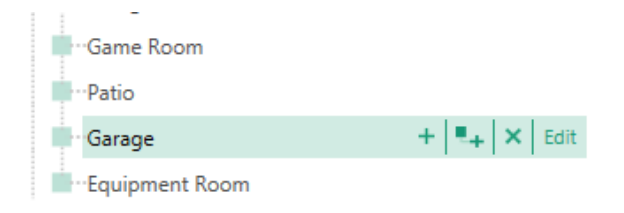

Use the **Controls** toolbox to add an LMJ-5T-DV-B to the area. If the LMJ-5T-DV-B is not currently available in the toolbox, click **Edit Toolbox** and add the LMJ-5T-DV-B to the toolbox.

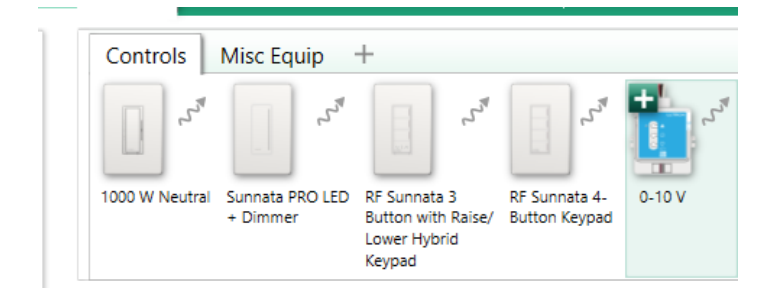

Important Note: If using the Lutron mobile app, the Infratech heater will appear as a lighting zone.

#### 2.4 Adding an LMJ-5T-DV-B to a RadioRA 2 Database

Important Note: RadioRA 2 Inclusive version 7.5 or higher is required to use LMJ-5T-DV-B.

Select the room where the LMJ-5T-DV-B is located. To the right of the selected room, click the "+" above Click here to add device location.

| Rooms                                                                                                    |                                     |
|----------------------------------------------------------------------------------------------------|-------------------------------------|
| <ul> <li>Main Repeater</li> <li>Equipment Room</li> <li>Kitchen</li> <li>Master Bedroom</li> <li>Living Room</li> <li>Kids Bedroom</li> <li>Patio</li> </ul> | Click here to add a device location |
| Garage Edit                                                                                                    |                                     |

To add the LMJ-5T-DV-B that will control the Infratech heater to the database, click on the picture of the LMJ-5T-DV-B under *Available Devices* > *Dimmers & Switches*.

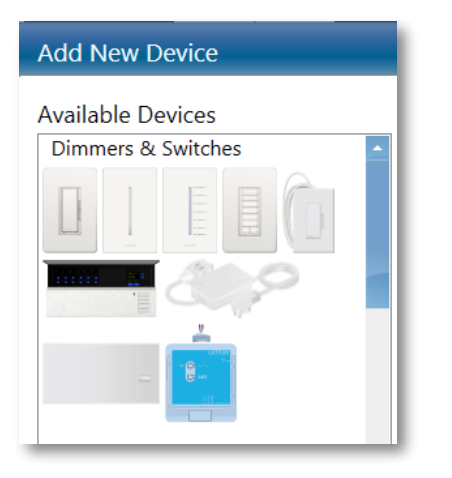

2.4 Adding an LMJ-5T-DV-B to a RadioRA 2 Database (continued)

| Available Devices                                                                                                    | RF Modules         |                           |
|----------------------------------------------------------------------------------------------------|--------------------|---------------------------|
| Dimmers & Switches                                                                                                    | ·                  |                           |
|                                                                                                    | 8.                 |                           |
| - A 2                                                                                                    | 10-1               |                           |
|                                                                                                    | Device Location    |                           |
| PARTITUM.                                                                                                    | Device Type        | Switch                    |
| Keypads                                                                                                    | Zone Name          | Switch<br>Contact Closure |
|                                                                                                    | Zone Location      | 0-10V Dimmer              |
| E E 22 E                                                                                                    | Load Type          | Fluorescent Non-Dirr      |
| and the second second s | Fixture Wattage    | 0                         |
| A                                                                                                    | Fixture Quantity   | 1                         |
| Auxiliary Repeaters                                                                                                    | Total Zone Wattage | 0                         |

Once the LMJ-5T-DV-B is added, select **0-10V Dimmer** from the **Device Type** drop down menu.

On the right side of the screen the model number will change to LMJ-5T-DV-B. Add the **Device Location**, **Zone Name**, and **Load Type** and click **Done**. This will add the Infratech heater to the area specified.

There are two options for 0–10 V=== loads: *LED* or *Fluorescent*. Selecting either *LED* or *Fluorescent* will still control the Infratech heaters even though a lighting load is selected. Choosing either *LED* or *Fluorescent* changes the trim level that can be set to 1 on the low-end and 99 on the high-end.

Important Note: If using the Lutron mobile app, the Infratech heater will appear as a lighting zone.

| <b>RF Modules</b>  |                  |                                                                                                    |
|--------------------|------------------|----------------------------------------------------------------------------------------------------|
|                    |                  | Family<br>RF Modules<br>Model Number<br>LMJ-ST-DV-B<br>Description<br>RF 0-10V module mounted in an<br>electrical junction box. |
| Device Location    | Patio Ceiling    |                                                                                                    |
| Device Type        | 0-10V Dimmer 🗸 🥆 |                                                                                                    |
| Zone Name          | Infratech Heater |                                                                                                    |
| Zone Location      | Patio 🔽          |                                                                                                    |
| Load Type          | LED 0-10V        |                                                                                                    |
| Fixture Wattage    | 0                |                                                                                                    |
| Fixture Quantity   | 1                |                                                                                                    |
| Total Zone Wattage | 0                |                                                                                                    |

#### 3.1 Installation

Items needed for this installation:

| Item                           | Company      | Function                                                                                           |
|--------------------------------|--------------|----------------------------------------------------------------------------------------------------|
| EPC-2-D                        | LVS Controls | Interrupts the 0–10 V signal                                                                       |
| Infratech relay module         | Infratech    | Interrupts line voltage to heaters                                                                 |
| LQSE-4T5-120-D/LQSE-4T20-120-D | Lutron       | Controls the 120 V $\sim$ switching and provides the 0–10 V=== to control load (Infratech heater). |
| HomeWorks System               | Lutron       | Stores the database                                                                                |

The diagram below demonstrates how a LQSE-4T5-120-D/LQSE-4T20-120-D needs to be wired to the Infratech system. 0-10 V=== (+)

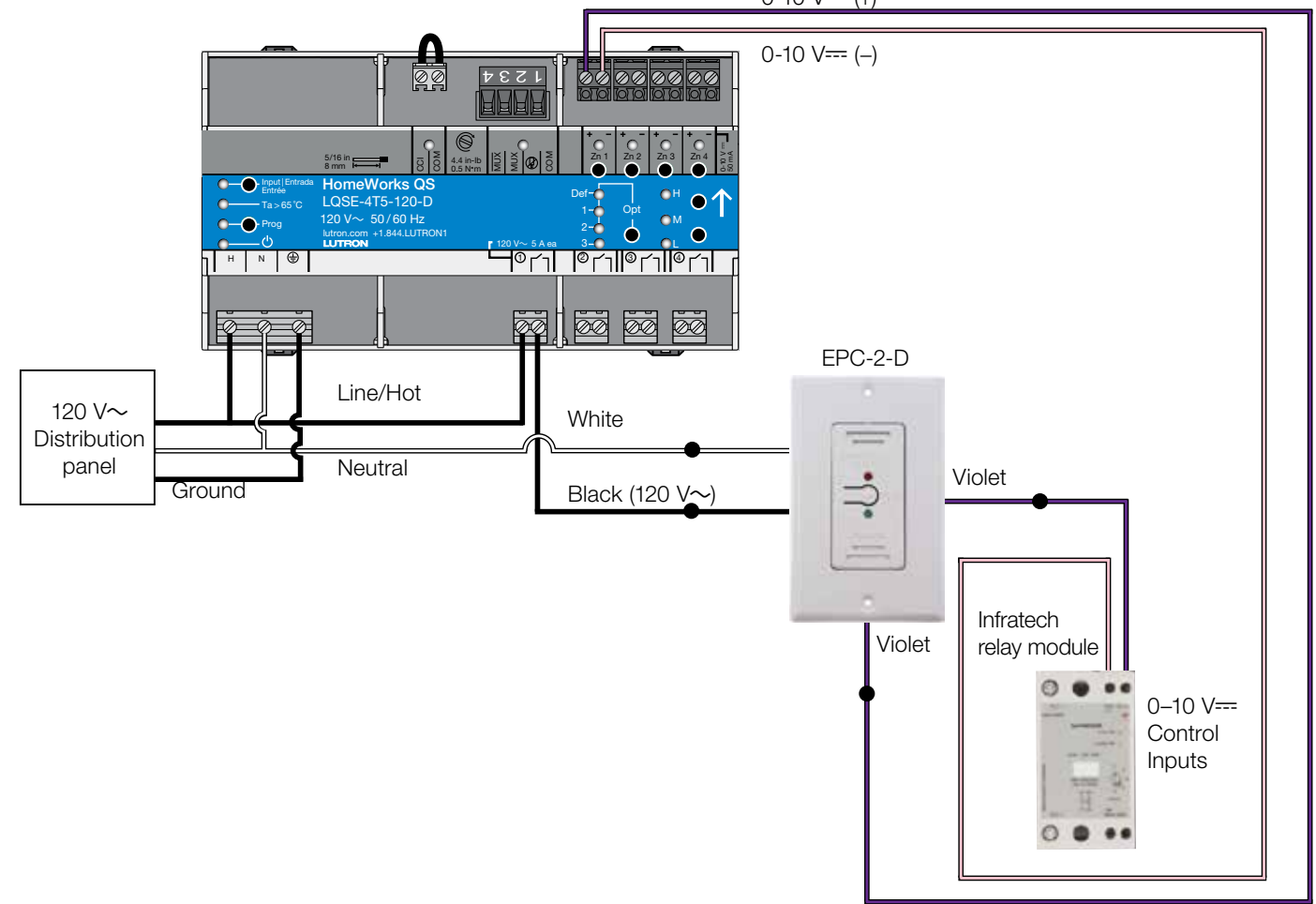

- The neutral wires of the LQSE-4T5-120-D/LQSE-4T20-120-D and the EPC-2-D must originate in the same distribution panel. This neutral may only return loads supplied by the same circuit breaker as the LQSE-4T5-120-D/LQSE-4T20-120-D and EPC-2-D (Split/Single Phase and Three Phase systems: This neutral may not be shared with other circuit breakers).
- Connect the black wire of the EPC-2-D to the output of the LQSE-4T5-120-D/LQSE-4T20-120-D.
- Power switching and 0-10 V=== must be on the same zone (zone 1 shown).
- One LQSE-4T5-120-D/LQSE-4T20-120-D can control up to 4 zones of Infratech heaters using separate EPC-2-D relays and Infratech relay modules.

#### 3.2 Database Design

#### 3.2.1 Load Schedule

To begin building the load schedule, go to the *design* tab menu and select *loads*.

| design   | loads           | - | Ľ |
|----------|-----------------|---|---|
|          | controls        |   | Ł |
| HomeWorl | loads           |   | L |
| Main I   | shades          |   | L |
|          | equipment       |   | L |
| 🚍 1st    | link assignment |   | L |
|          | line items      |   | Ł |

Select an area that will contain the Infratech heaters by clicking on that area name in the tree to the left. The selected area will be highlighted green.

12

| Equipment Room |           |
|----------------|-----------|
| Living Room    |           |
| Patio          | + 📭 × Edi |
|                |           |
|                |           |

In the upper-right corner of the software window, click *Edit Fixture Types*.

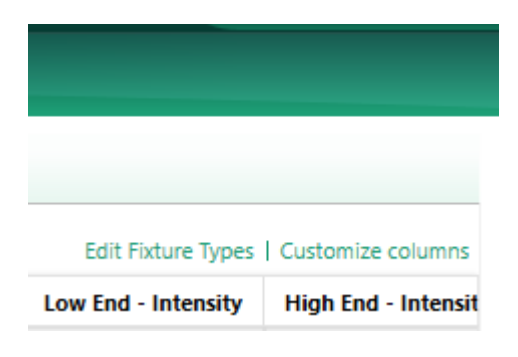

#### 3.2 Database Design (continued)

#### 3.2.1 Load Schedule (continued)

The **System Fixtures** configuration window will appear which allows you to create fixture placeholders for easy placement into the load schedule. On the **Custom** tab, create a fixture placeholder for the 0-10 V== devices/loads that will be controlled by a LQSE-4T5-120-D/LQSE-4T20-120-D. There are two options for 0-10 V== loads: **LED** or **Fluorescent**. Selecting either **LED** or **Fluorescent** will still control the Infratech heaters even though a lighting load is selected. Choosing either **LED** or **Fluorescent** changes the trim level that can be set to 1% on the low-end and 99% on the high-end.

| System Fixtures           Custom         Ketra         Ivalo Downlights         Ivalo Pendants/Sconces |         |   |             |                              |              |   |           |             |   |            |   |
|----------------------------------------------------------------------------------------------------|---------|---|-------------|------------------------------|--------------|---|-----------|-------------|---|------------|---|
| Fixture 💡                                                                                              | Voltage | Ŷ | Load Type 💡 | Lamp<br>Wattage <sup>⊕</sup> | Lamp<br>Qty. | θ | Wattage 🤞 | High<br>End | θ | Low<br>End | θ |
| Infratech                                                                                              | 120 V   |   | LED 0-10 V  | 10                           | 1            |   | 10        | 99%         |   | 1%         |   |
|                                                                                                    |         |   |             |                              |              |   |           |             |   |            |   |

Click **Done** to close the **System Fixtures** window and return to the load schedule for the selected area. Double-click in the **Fixture Type** field to reveal a drop-down menu with all currently created custom or lvalo fixture options within the project. Select **Infratech Heater** and the software will add a load schedule line item in the selected area for the Infratech heaters in that space.

| Loads         | HVAC Zones          |              |         |                 |              |            |             |         |  |  |  |
|---------------|---------------------|--------------|---------|-----------------|--------------|------------|-------------|---------|--|--|--|
| * Load contai | ns customized prope | rties 🥐      |         |                 |              |            |             |         |  |  |  |
| Zone #        | Zone Name           | Fixture Ty   | ype     | Fixture Wattage | Product Type | Load Type  | Total Watts | Voltage |  |  |  |
| 1             | Infratech Heater    | Infratech    | •       | 10              | -            | LED 0-10 V | 12          | 120 V   |  |  |  |
|               |                     | Undefined    | ł       |                 |              |            |             |         |  |  |  |
|               |                     | Infratech    |         |                 |              |            |             |         |  |  |  |
|               |                     | Edit Fixture | e Types |                 |              |            |             |         |  |  |  |

Provide a zone name, zone description, and any other pertinent information. Repeat this process for each Infratech heater that is to be controlled by a LQSE-4T5-120-D/LQSE-4T20-120-D zone.

#### 3.2 Database Design (continued)

#### 3.2.2 Adding Equipment

Next, add the equipment to which the Infratech heaters will be assigned. In this case, the equipment being added would be the DIN rail panel. To add the panel to the database, go to the *design* tab menu and select *equipment*.

| design             | loads                                                                     | $\bullet$ |
|--------------------|---------------------------------------------------------------------------|-----------|
| HomeWorl<br>Main H | controls<br>loads<br>shades<br>equipment<br>link assignment<br>line items |           |

Select the area in which the dimming panel is to be physically located using the area tree on the left side of the screen.

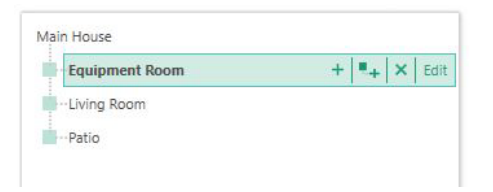

Use the *Equipment* toolbox to add a DIN rail device compatible dimming panel to the area. In this case, a PD9-59F-120 has been selected. If the dimming panel is not currently available in the toolbox, click *Edit Toolbox* and add the dimming panel to the toolbox.

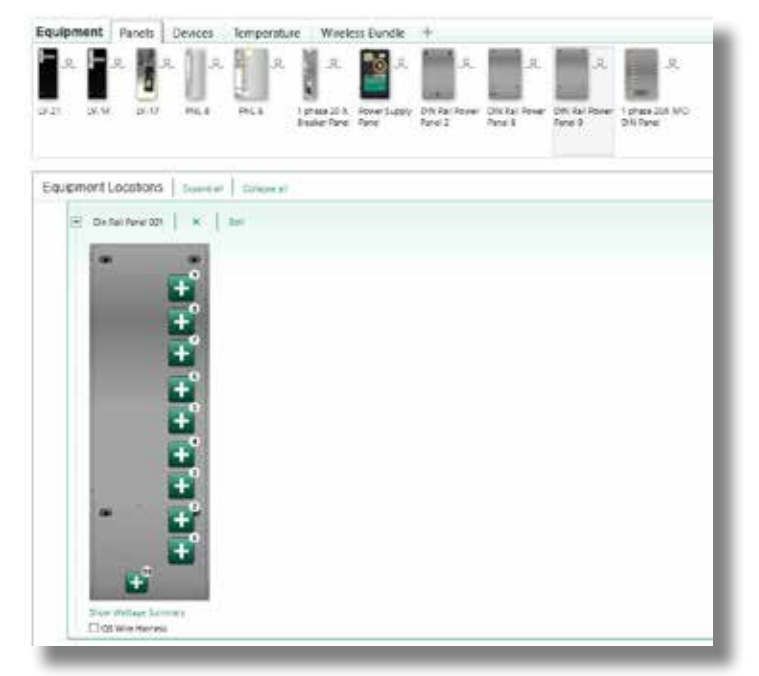

#### 3.2 Database Design (continued)

#### 3.2.2 Adding Equipment (continued)

Configure the DIN rail panel in the software to match the needs of the application. In the example below, for the QS communication link, a QS-WLB has been added to position 10. For the Infratech heater, one LQSE-4T5-120-D/ LQSE-4T20-120-D has been added to position 1.

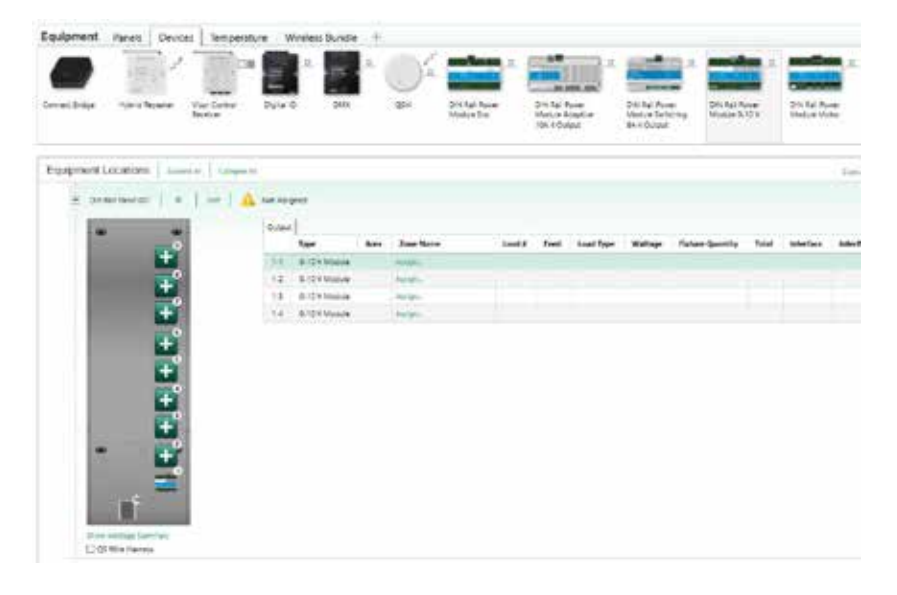

#### 3.2 Database Design (continued)

#### 3.2.3 Assigning the Infratech Heaters to the Panel

Proceed to the *design* > *equipment* section of the programming software. To the right of the panel 9 image and parameters, there will be assign links which will show the *Assign* window when clicked. Click on the *Assign* link for one of the zones that will control an Infratech heater via a LQSE-4T5-120-D/LQSE-4T20-120-D.

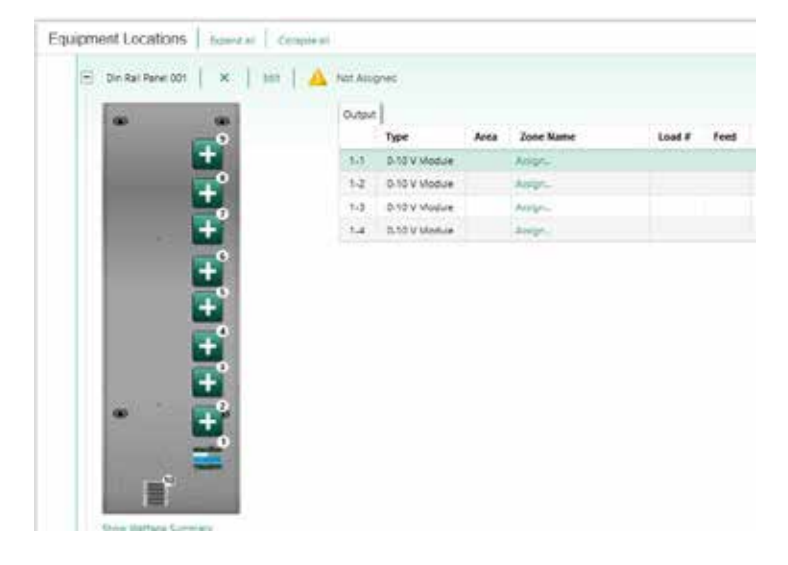

Find the zone to assign within the *Assign* window and click *Assign* for that zone.

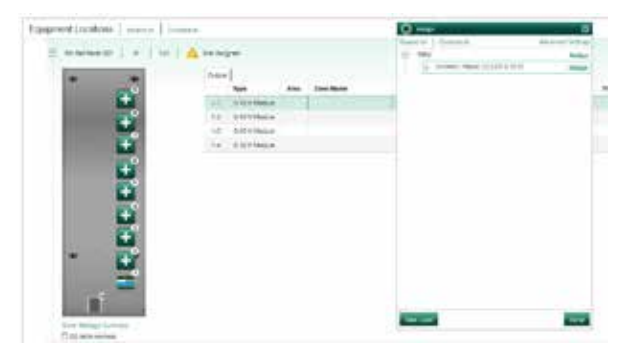

The zone will be assigned to the selected output on the panel. A LQSE-4T5-120-D/LQSE-4T20-120-D should appear in the *Interface* field along with the address of the LQSE-4T5-120-D/LQSE-4T20-120-D.

16

|     | Type          | Area  | Zone Name                  | Load Type  | Fixture Quantity | Interface |
|-----|---------------|-------|----------------------------|------------|------------------|-----------|
| -1  | 0-10 V Modure | Patio | Pable + installach Heatler | LED 0-10 V | 1                | None      |
| 1.2 | 8-10 V Module |       | Asign_                     |            |                  |           |
| 1-3 | 0-10 V Module |       | Asign                      |            |                  |           |
| 1.4 | 0-10 V Module |       | Ampha                      |            |                  |           |

#### 4.1 Installation

Items needed for this installation:

| Item                   | Company      | Function                                                                                                    |
|------------------------|--------------|----------------------------------------------------------------------------------------------------|
| GRX-TVM2               | Lutron       | Controls the 0–10 V load. Fits in the 8 <sup>th</sup> RPM location near the top of the panel.                           |
| EPC-2-D                | LVS Controls | Interrupts the 0–10 V signal                                                                                            |
| Infratech relay module | Infratech    | Interrupts line voltage to heaters                                                                                      |
| HW-RPM-4U-120          | Lutron       | Controls the 120 V $\sim$ switching of the Infratech heater                                                             |
| HW-TVMKIT-120          | Lutron       | Provides power to the GRX-TVM2 through<br>a GRX-TVM-ISO2. Also includes DIN rail<br>mounting hardware and wire harness. |

The diagram below demonstrates how an GRX-TVM2 needs to be wired to the Infratech system. An output of a RPM module is needed for switching since the GRX-TVM2 controls only 0-10 V----.

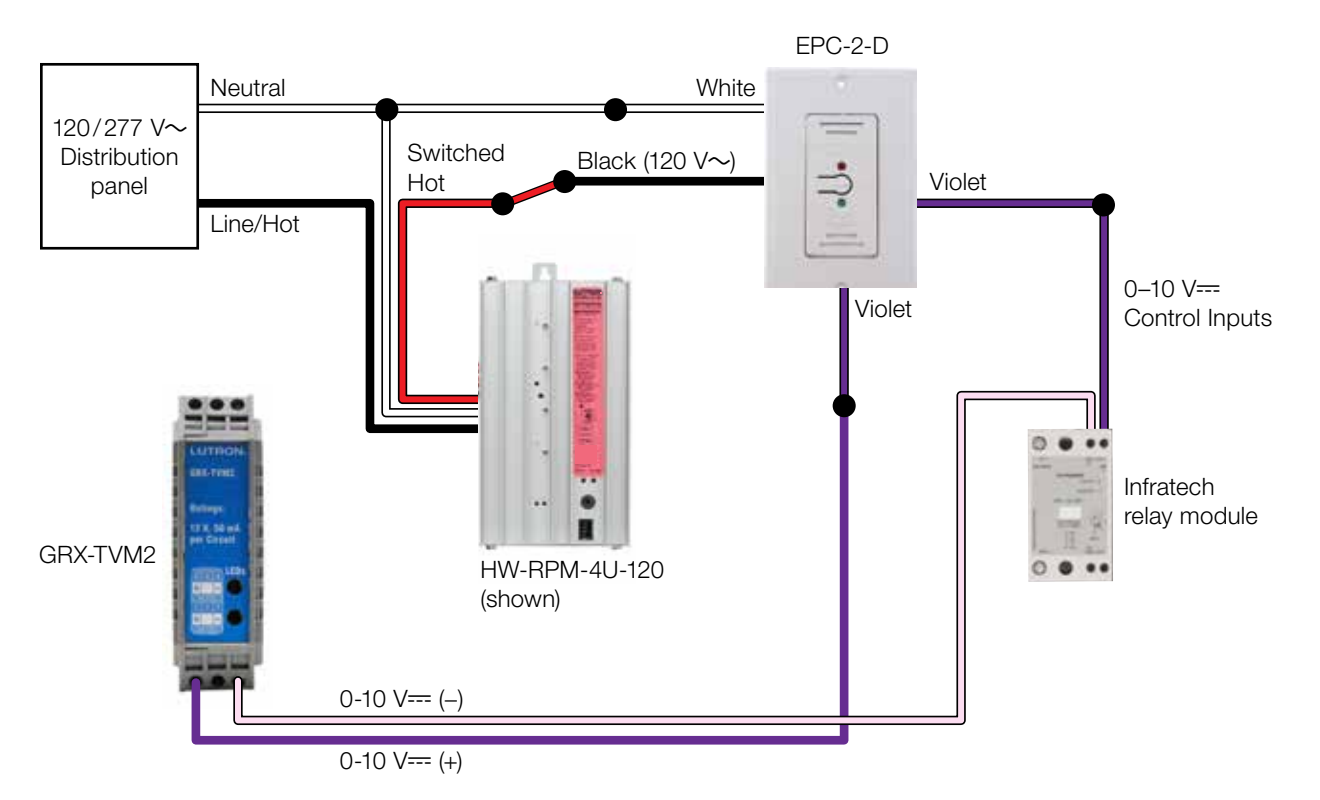

- The neutral wires of the HW-RPM-4U and the EPC-2-D must originate in the same distribution panel. This neutral may only return loads supplied by the same circuit breaker as the HW-RPM-4U or HW-RPM-4A and EPC-2-D (Split/Single Phase and Three Phase systems: This neutral may not be shared with other circuit breakers).
- Connect the black wire of the EPC-2-D to the output of the HW-RPM-4U or HW-RPM-4A.

#### 4.2 Database Design

#### 4.2.1 Load Schedule

To begin building the load schedule, go to the *design* tab menu and select *loads*.

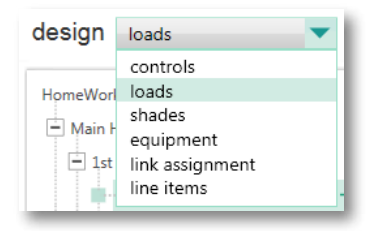

Select an area that will contain the Infratech heaters by clicking on that area name in the tree to the left. The selected area will be highlighted green.

18

| HomeWork   | s QS Project         |            |
|------------|----------------------|------------|
| 🖃 Main H   | louse                |            |
| 🗖 1st      | Floor                |            |
|            | Kitchen              | + 📭 🖌 Edit |
|            | Dining Room          |            |
| 🖃 2nd      | Floor                |            |
| <b>–</b> 1 | Vaster Bedroom Suite |            |
|            | ···Master Bedroom    |            |

In the upper-right corner of the software window, click *Edit Fixtures*.

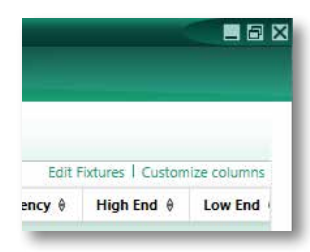

#### 4.2 Database Design (continued)

#### 4.2.1 Load Schedule (continued)

The **System Fixtures** configuration window will appear which allows you to create fixture placeholders for easy placement into the load schedule. On the **Custom** tab, create a fixture placeholder for the 0-10 V== devices/loads that will be controlled by a GRX-TVM2. There are two options for 0-10 V== loads: **LED** or **Fluorescent**. Selecting either **LED** or **Fluorescent** will still control the Infratech heaters even though a lighting load is selected. Choosing either **LED** or **Fluorescent** changes the trim level that can be set to 1 on the low-end and 99 on the high-end.

| System Fixt    | ure                                     | s           |   |         |   |           |                              |                           |           |             |            |   |
|----------------|-----------------------------------------|-------------|---|---------|---|-----------|------------------------------|---------------------------|-----------|-------------|------------|---|
| Custom         | Ivalo Downlights Ivalo Pendants/Sconces |             |   |         |   |           |                              |                           |           |             |            |   |
| Fixture        | θ                                       | Description | θ | Voltage | θ | Load Type | Lamp<br>Wattage <sup>⊕</sup> | Lamp <sub>∂</sub><br>Qty. | Wattage 💡 | High<br>End | Low<br>End | θ |
| Infatech Heate | er                                      |             |   | 120V    |   | LED 0-10V | 0                            | 1                         | 0         | 99          | 1          |   |
|                |                                         |             |   |         |   |           |                              |                           |           |             |            |   |

Click **Done** to close the **System Fixtures** window and return to the load schedule for the selected area. Double-click in the **Fixture** field to reveal a drop-down menu with all currently created custom or Ivalo fixture options within the project. Select **Infratech Heater** and the software will add a load schedule line item in the selected area for the Infratech heaters in that space.

| Lut     | tron Designer - Ne | w Un | saved Project* |           |                 |             |             |                    | _ 8 >   |
|---------|--------------------|------|----------------|-----------|-----------------|-------------|-------------|--------------------|---------|
| nostics |                    |      |                |           |                 |             |             |                    |         |
|         |                    |      |                |           |                 |             |             |                    |         |
|         |                    |      |                |           |                 |             | Edit Fixtu  | res   Customize    | columns |
| AFCI 0  | Fixture            | θ    | Voltage        | Load Type | Fixture Wattage | Fixture Qty | Total Watts | Interface $\theta$ | Interfa |
| No I    | Infatech Heater    | •    | 120V           | LED 0-10V | 0               | 1           | 0           |                    |         |
|         | Undefined          |      |                |           |                 |             |             |                    |         |
| J       | Infatech Heater    |      |                |           |                 |             |             |                    |         |

Provide a zone name, zone description, and any other pertinent information. Repeat this process for each Infratech heater that is to be controlled by a GRX-TVM2.

#### 4.2 Database Design (continued)

#### 4.2.2 Adding Equipment

Next, add the equipment to which the Infratech heaters will be assigned. In this case, the equipment being added would be the HWI-PNL-8. To add the panel to the database, go to the **design** tab menu and select **equipment**.

| design             | loads 🗸 🔻                                                                 |   |
|--------------------|---------------------------------------------------------------------------|---|
| HomeWorl<br>Main H | controls<br>loads<br>shades<br>equipment<br>link assignment<br>line items | - |

Select the area in which the dimming panel is to be physically located using the area tree on the left side of the screen.

| HomeWorks QS Project    |
|-------------------------|
| Main House              |
| 1st Floor               |
|                         |
| Dining Room             |
| 2nd Floor               |
| Master Bedroom Suite    |
| Lower Level             |
| Equipment Room + 🔍 Kait |
| Exterior                |

Use the *Equipment* toolbox to add an HWI-PNL-8 dimming panel to the area. If the dimming panel is not currently available in the toolbox, click *Edit Toolbox* and add the dimming panel to the toolbox.

| Q Instea                                                                                                    |                                            |
|----------------------------------------------------------------------------------------------------|--------------------------------------------|
| Equipment Beckroom +                                                                                                    |                                            |
|                                                                                                    |                                            |
| Hybrid Repearer Engle zone Ethernet Device LV.21 EV.27 Power Eugly 1 shase 2CA. PNL.8<br>HVA2 Controller AVCI Have AVCI Have |                                            |
| Tat Name : Robotom                                                                                                    |                                            |
| baanin ito mutaa numaasi, siooontahinin, etti.                                                                               |                                            |
| Ramote Parcel - Food Through                                                                                                 |                                            |
|                                                                                                    |                                            |
|                                                                                                    | 1. A                                       |
|                                                                                                    |                                            |
| B RPM 5 RPM                                                                                                    | C108                                       |
| Remote Power Panel - with Braakers                                                                                           | Default Part Namber:<br>Pril, 8 HWC Pil, 8 |
|                                                                                                    | - Description                              |

#### 4.2 Database Design (continued)

#### 4.2.2 Adding Equipment (continued)

Configure the HWI-PNL-8 dimming panel in the software to match the needs of the application. A single panel can be configured to have a maximum of 32 zones; however, the GRX-TVM2 takes the eighth spot in the panel (top location) and can control the first 24 loads in the panel.

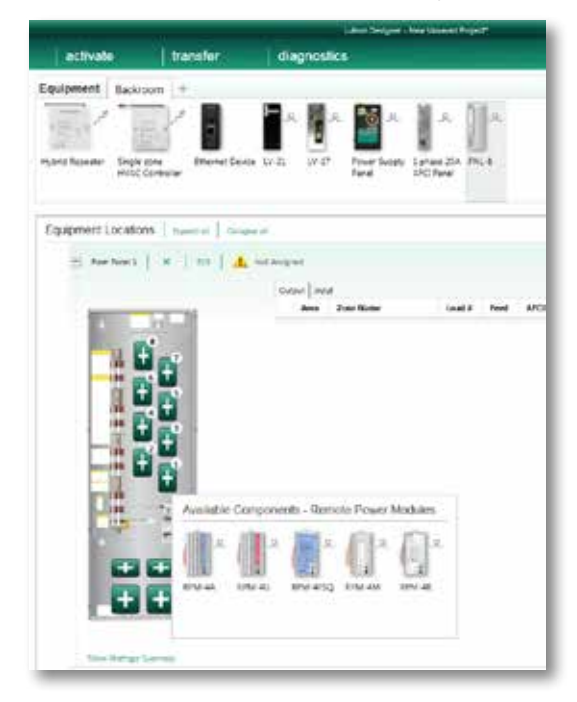

Add the GRX-TVM2 kit to the eighth spot in the panel (top location)

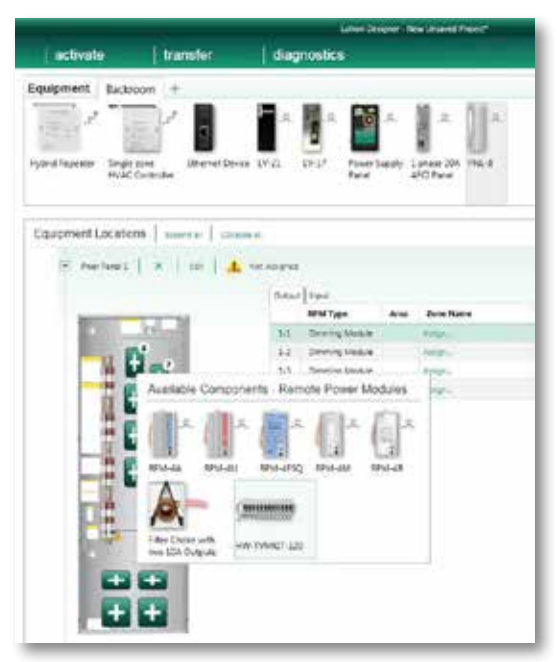

#### 4.2 Database Design (continued)

#### 4.2.3 Assigning the Infratech Heaters to the Panel

Proceed to the **design** > **equipment** section of the programming software. To the right of the PNL-8 panel image and parameters, there will be assign links which will show the **Assign** window when clicked. Click on the **Assign** link for one of the zones that will control an Infratech heater via a GRX-TVM2.

|                                       | 0.4put | Shout           |      |           |
|---------------------------------------|--------|-----------------|------|-----------|
|                                       |        | RPM Type        | Area | Zone Name |
| al al and a second                    | 1-1    | Dimming Module  |      | Anop-     |
|                                       | 1-2    | Dimming Module  |      | Assign-   |
| · · · · · · · · · · · · · · · · · · · | 1-3    | Dimming Module  |      | All gr    |
|                                       | 1.4    | Dimming Module  |      | Ange      |
|                                       | 2.4    | Adaptive Module |      | Augr-     |
|                                       | 2.5    | Adaptive Module |      | Autign    |
|                                       | 2.3    | Adaptive Module |      | Aure-     |
|                                       | 2.4    | Adaptive Module |      | Assign-   |
|                                       | 3-1    | Dimming Module  |      | Autopr-   |
|                                       | 3-2    | Dimming Module  |      | Autor-    |
|                                       | 3-3    | Divining Module |      | Anige_    |
| Dell                                  | 3.4    | Dimming Module  |      | Asign-    |

Find the zone to assign within the **Assign** window and click **Assign** for that zone.

| ×                 |
|-------------------|
| Advanced Settings |
| Assign            |
| Assign            |
| Assign            |
|                   |

The zone will be assigned to the selected output on the panel. A GRX-TVM2 should appear in the *Interface* field along with the address of the GRX-TVM2.

22

| Output | Input          |       |                            |           |                  |              |
|--------|----------------|-------|----------------------------|-----------|------------------|--------------|
|        | RPM Туре       | Area  | Zone Name                  | Load Type | Fixture Quantity | Interface    |
| 1-1    | Dimming Module | Patio | • Patio • Infratech Heater | LED 0-10V | 1                | GRX-TVM2 1-1 |
| 1-2    | Dimming Module |       | Assign                     |           |                  | -            |

#### 5.1 Installation

Items needed for this installation:

| Item                                                       | Company      | Function                           |
|------------------------------------------------------------|--------------|------------------------------------|
| GRX-TVI-CPN3876                                            | Lutron       | 0–10 V <del></del> source signal   |
| EPC-2-D                                                    | LVS Controls | Interrupts the 0–10 V signal       |
| Infratech relay module                                     | Infratech    | Interrupts line voltage to heaters |
| HomeWorks, RadioRA, or Caséta Wireless neutral wire dimmer | Lutron       | Control point                      |

The diagram below demonstrates how a GRX-TVI-CPN3876 needs to be wired to the Infratech system and to the neutral wire dimmer.

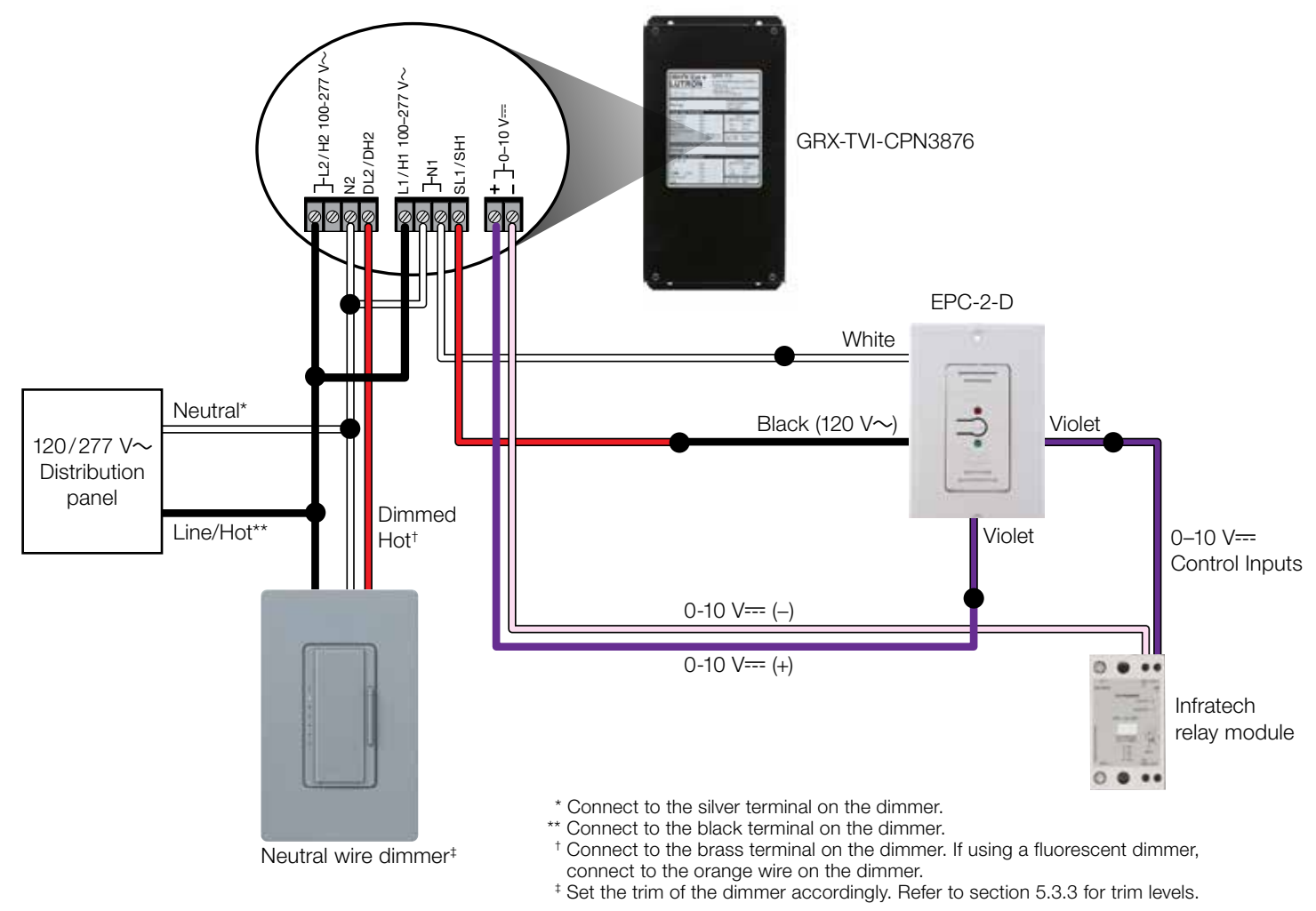

• The neutral wires of the neutral wire dimmer, GRX-TVI-CPN3876, and the EPC-2-D must originate in the same distribution panel. This neutral may only return loads supplied by the same circuit breaker as the neutral wire dimmer, GRX-TVI-CPN3876, and EPC-2-D (Split/Single Phase and Three Phase systems: This neutral may not be shared with other circuit breakers.

**Important Note:** In order to utilize this solution, the GRX-TVI-CPN3876 model must be used since the Infratech heaters require the control to source the 0–10 V== signal. The GRX-TVI model acts as a sink and follows the IEC standard of 0–10 V== control which is not compatible with Infratech heaters.

#### 5.2 HomeWorks Database Design

#### 5.2.1 HomeWorks Load Schedule

To begin building the load schedule, go to the *design* tab menu and select *loads*.

| design   | loads           | - | I |
|----------|-----------------|---|---|
|          | controls        |   |   |
| HomeWorl | loads           |   |   |
| - Main I | shades          |   |   |
|          | equipment       |   |   |
| 💻 1st    | link assignment |   |   |
|          | line items      |   | ł |

Select an area that will contain the Infratech heaters by clicking on that area name in the tree to the left. The selected area will be highlighted green.

24

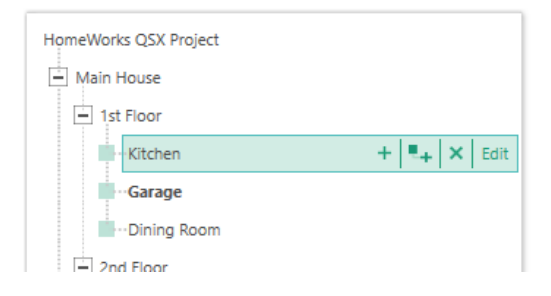

In the upper-right corner of the software window, click *Edit Fixture Types*.

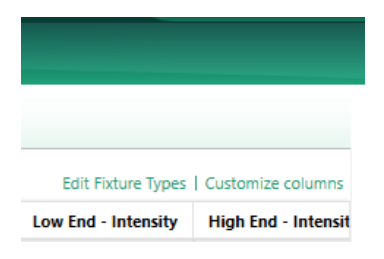

#### 5.2 HomeWorks Database Design (continued)

#### 5.2.1 HomeWorks Load Schedule (continued)

The **System Fixtures** configuration window will appear which allows you to create fixture placeholders for easy placement into the load schedule. On the **Custom** tab, create a fixture placeholder for the Infratech heaters that will be controlled by an GRX-TVI-CPN3876 and driven by the output of the neutral wire dimmer. There are two options for 0-10 V== loads: **LED** or **Fluorescent**. Select either **LED** or **Fluorescent** changes the trim level that can be set to 1% on the low-end and 99% on the high-end. You may need to show **High End** and **Low End** by customizing the columns. As a best practice, give the fixture a name that will provide a good reminder that the load is tied to the GRX-TVI-CPN3876 controlled by neutral wire dimmer.

Important Note: The Lamp Wattage must be entered as "10" or greater when using GRX-TVI-CPN3876.

| System    | Fixt                                          | ures    |   |             |                   |              |   |         |   |             |   |            |   |
|-----------|-----------------------------------------------|---------|---|-------------|-------------------|--------------|---|---------|---|-------------|---|------------|---|
| Custom    | Ketra Ivalo Downlights Ivalo Pendants/Sconces |         |   |             |                   |              |   |         |   |             |   |            |   |
| Fixture   | Ð                                             | Voltage | θ | Load Type 💡 | Lamp ∂<br>Wattage | Lamp<br>Qty. | 0 | Wattage | Ð | High<br>End | θ | Low<br>End | Ŷ |
| Infratech |                                               | 120 V   |   | LED 0-10 V  | 10                | 1            |   | 10      |   | 99%         |   | 1%         |   |
|           |                                               |         |   |             |                   |              |   |         |   |             |   |            |   |

Click **Done** to close the **System Fixtures** window and return to the load schedule for the selected area. Double-click in the **Fixture Type** field to reveal a drop-down menu with all currently created custom or lvalo fixture options within the project. Select **Infratech Heater** and the software will add a load schedule line item in the selected area for the Infratech heaters in that space.

| Loads * Load conta | HVAC Zones       | rties ?         |      |                 |              |            |             |         |  |
|--------------------|------------------|-----------------|------|-----------------|--------------|------------|-------------|---------|--|
| Zone #             | Zone Name        | Fixture Type    | e    | Fixture Wattage | Product Type | Load Type  | Total Watts | Voltage |  |
| 1                  | Infratech Heater | Infratech       | •    | 10              | -            | LED 0-10 V | 12          | 120 V   |  |
|                    |                  | Undefined       |      |                 |              |            |             |         |  |
|                    |                  | Infratech       |      |                 |              |            |             |         |  |
|                    |                  | Edit Fixture Ty | ypes |                 |              |            |             |         |  |

Provide a zone name, zone description, and any other pertinent information. Repeat this process for each Infratech heater that is to be controlled by a neutral wire dimmer driving a GRX-TVI-CPN3876.

Continued on next page...

#### 5.2 HomeWorks Database Design (continued)

#### 5.2.2 Adding Controls

Add the equipment to which the Infratech heaters will be assigned. In this case, the equipment being added is the neutral wire dimmer. To add the panel to the database, go to the **design** tab drop down menu and select **controls**.

| File Edi          | Reports Tools Help                                                                    |
|-------------------|---------------------------------------------------------------------------------------|
| design<br>HomeWor | controls<br>controls<br>loads<br>shades<br>equipment<br>link assignment<br>line items |

Select the area in which the dimming panel is to be physically located using the area tree on the left side of the screen.

| -<br>Game Room |            |
|----------------|------------|
| Patio          |            |
| Garage         | + 🔩 🗙 Edit |
| Equipment Room |            |

Uncheck **Auto-Create Loads** under Device Locations and use the **Controls** toolbox to add a neutral wire dimmer to the area. If the neutral wire dimmer is not currently available in the toolbox, click **Edit Toolbox** and add the neutral wire dimmer to the toolbox.

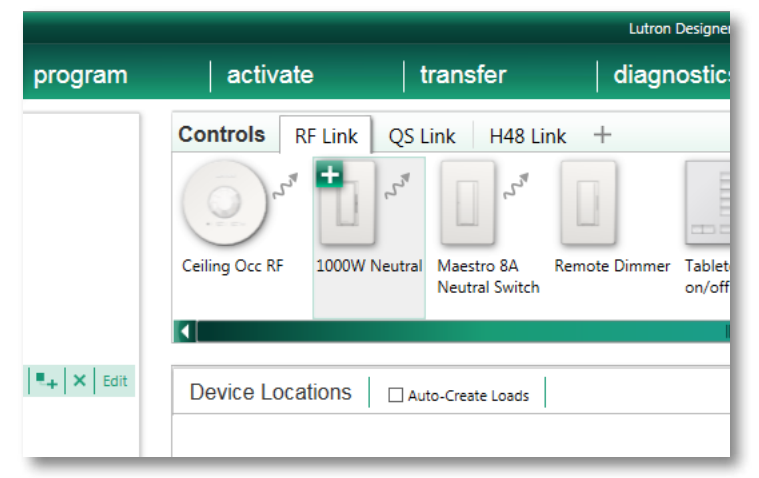

#### 5.2 HomeWorks Database Design (continued)

#### 5.2.3 Assigning Infratech Heaters to the Neutral Wire Dimmer

Remain in the *design* > *controls* section of the programming software. To the right of the dimmer image and parameters, there will be assign links which will show the *Assign* window when clicked. Click on the *Assign* link for one of the zones that will control an Infratech heater via a GRX-TVI-CPN3876.

| 0.074/002222038/04 |        |            |             |           |
|--------------------|--------|------------|-------------|-----------|
| infratech Heater   |        |            |             |           |
|                    | Output |            |             |           |
|                    |        | Model      | Device Name | Zone Name |
|                    | 1 T    | HORD LOUIS | 000 000     | Acres 1   |

Find the zone to assign within the **Assign** window and click on **Assign** for that zone

| As       | sign                                 | ×                 |
|----------|--------------------------------------|-------------------|
| Expand a | II Collapse all                      | Advanced Settings |
| E Ma     | ain House                            | Assign            |
| ÷        | Patio                                | Assign            |
| ÷        | Garage                               | Assign            |
|          | -<br>↓← Infratech Heater (LED 0-10V) | Assign            |

The zone will be assigned to the output of the dimmer. A GRX-TVI-CPN3876 should appear in the Interface field.

| Copy   | View Properties | 🔒 Not Ass   | gned   |                     |           |
|--------|-----------------|-------------|--------|---------------------|-----------|
| Output | ſ               |             |        |                     |           |
|        | Model           | Device Name | Load # | Zone Name           | Interface |
| 1.5    | HORD-10ND       | CSD 001     | 1      | _+ Infratech Heater | GRX-TVI   |

### 5.3 Adding a Neutral Wire Dimmer to a RadioRA 3 System for Control of an Infratech Heater via GRX-TVI-CPN3876

Add the equipment to which the Infratech heaters will be assigned. In this case, the equipment being added is the neutral wire dimmer. To add the panel to the database, go to the **design** tab drop down menu and select **controls**.

Select the area in which the neutral wire dimmer is to be physically located using the area tree on the left side of the screen.

| -              |            |
|----------------|------------|
| Game Room      |            |
| Patio          |            |
| Garage         | + 📭 🖌 Edit |
| Equipment Room |            |

Use the **Controls** toolbox to add a neutral wire dimmer to the area. If a neutral wire dimmer is not currently available in the toolbox, click **Edit Toolbox** and add a neutral wire dimmer to the toolbox.

| program        |                             |                                                   |
|----------------|-----------------------------|---------------------------------------------------|
| Controls       | Misc Equip                  | +                                                 |
| *,             | , r*                        | <sup>1</sup> 2,                                   |
| 1000 W Neutral | Sunnata PRO LED<br>+ Dimmer | RF Sunnata 3<br>Button with Raise<br>Lower Hybrid |

**Note:** For proper operation with the GRX-TVI-CPN3876, verify/adjust the neutral dimmer trim settings per section **6.2 Setting Trim Levels via RadioRA 3 Software**.

### 5.4 Adding a Neutral Wire Dimmer to a RadioRA 2 System for Control of an Infratech Heater via GRX-TVI-CPN3876

Select the room where the Infratech heaters are located. To the right of the selected room, click the "+" above Click here to add device location.

| M | aın Kepeater    | 5/100 |                                     |
|---|-----------------|-------|-------------------------------------|
|   | Equipment Room  |       |                                     |
|   | Garage          | Edit  |                                     |
|   | Patio           |       |                                     |
|   | Kitchen         |       |                                     |
|   | Master Bath     |       | Click here to add a device location |
|   | Measter Bedroom |       | Click here to add a device location |
|   | Game Room       |       |                                     |
|   | Deck            |       |                                     |
| j |                 |       |                                     |

Under the *Available Devices* section, select the dimmer style and then select *0-10 V Dimming With Interface* in the *Device Type* drop down menu. By default, this will add an RRD-10ND with a GRX-TVI.

| Available Devices                              | RF Maestro Ne                                                                                                    | utral Dimmer                                                                                                    |                                                                                                    |
|------------------------------------------------|----------------------------------------------------------------------------------------------------|----------------------------------------------------------------------------------------------------|----------------------------------------------------------------------------------------------------|
| Dimmers & Switches                             | Congretions<br>Device Location<br>Device Location<br>Device Location<br>Device Type<br>Zone Name<br>Zone Location<br>Histore Waltage<br>Histore Waltage | 0-10 V Districting W                                                                                                    | Family<br>RF Macatho<br>Model Nember<br>RDD-TologD-WH<br>GRO-TW<br>Chone Altimate Moder<br>Macathe Model Number<br>CM-1-3W1<br>Description<br>Machte 1000 W Dimmer With<br>Neutrix<br>mer<br>(Q-White Driver<br>A-Series LID onver (3-wing) |
| Auxiliary Repeaters                            |                                                                                                    | Dimmer With Interface<br>0.10 V Dimming With Interfa<br>LED Constant Voltage<br>Switch<br>Duel Voltage Switch<br>RadioRA2 Neutral Switch | cr                                                                                                    |
| Note: Please refer to the product specificatio | n sheet for the selected device to ensu                                                                                                    | Fan Control<br>Fan Soeed Control                                                                                                    |                                                                                                    |
|                                                |                                                                                                    | Mutti-location Control<br>Remote Olimmer                                                                                                 |                                                                                                    |

### 5.4 Adding a Neutral Wire Dimmer to a RadioRA 2 System for Control of an Infratech Heater via GRX-TVI-CPN3876 (continued)

If an RRD-10ND is not the model to be used, click **Choose Alternate Model** under the **Model Number** section on the right side of the **Add New Device** screen.

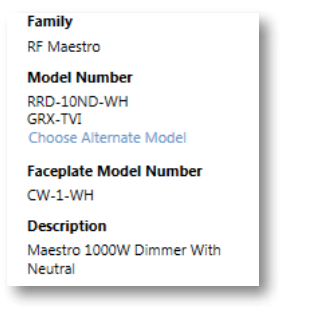

From the drop down list of neutral wire dimmers, select the appropriate dimmer for the application.

| Family<br>RF Maestro       |
|----------------------------|
| Model Number               |
| RRD-10ND (default) 🔽 Done  |
| RRD-10ND (default)         |
| RRD-6NA                    |
| RRD-6ND                    |
| RRD-PRO                    |
| Description                |
| Maestro 1000 W Dimmer With |

If using a GRAFIK T dimmer, select the GRAFIK T dimmer image under **Available Devices** and select either **C.L Dimmer** or **Phase Selectable Dimmer** in the **Device Type** field.

| vailable Devices<br>Dimmers & Switches | RF GRAFIK T                                                                                                    |                                                                                                    |
|----------------------------------------|----------------------------------------------------------------------------------------------------|----------------------------------------------------------------------------------------------------|
|                                        |                                                                                                    |                                                                                                    |
| 4                                      | Device Location                                                                                                    |                                                                                                    |
| Keypads                                | Device Type<br>Zone Name<br>Zone Location<br>Load Type<br>Fixture Wattage<br>Fixture Quantity<br>Total Zone Wattage | CL Dimmer<br>CL Dimmer<br>Phase Selectable Dimmer<br>Switch<br>Remote<br>Dimmer/Switch<br>0<br>1<br>0 |

### 5.4 Adding a Neutral Wire Dimmer to a RadioRA 2 System for Control of an Infratech Heater via GRX-TVI-CPN3876 (continued)

In the *Load Type* drop down menu, select any 0–10 V=== load. This will auto populate the GRX-TVI under the *Model Number* section.

If using a GRAFIK T keypad, select the GRAFIK T keypad image under **Available Devices** and select either **C.L Dimmer** or **Phase Selectable Dimmer** in the **Device Type** field.

31

| RF GRAFIK T                 |                                     |                                            |
|-----------------------------|-------------------------------------|--------------------------------------------|
|                             |                                     | <b>Family</b><br>RF GRAFIK T               |
|                             |                                     | Model Number<br>RRT-G25LW<br>GRX-TVI       |
| Change Colors               |                                     | Faceplate Model Number<br>LWT-G-WH         |
| Device Location             |                                     | Description<br>RF GRAFIK T 250W LED / 600W |
| Device Type                 | C.L Dimmer                          | INC Dimmer With Optional<br>Neutral        |
| Zone Name                   |                                     |                                            |
| Zone Location               | Garage 🔽                            |                                            |
| Load Type                   | LED 0-10V                           |                                            |
| Fixture Wattage             | 0                                   |                                            |
| Fixture Quantity            | 1                                   |                                            |
| Total Zone Wattage          | 0                                   |                                            |
|                             |                                     |                                            |
|                             |                                     |                                            |
|                             |                                     |                                            |
|                             |                                     | Cancel Done                                |
| he selected device to ensur | e that it meets local regulatory re | quirements.                                |

Once added, there will be a "\*" next to the load name

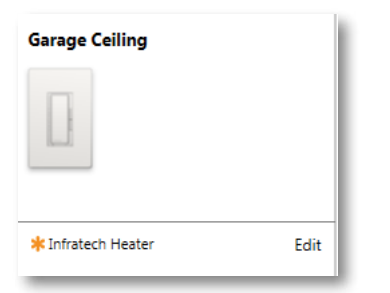

### 6.0 Setting Trim Levels on Neutral Wire Dimmers

### 6.1 Setting Trim Levels via HomeWorks Software

To begin setting the trim levels, go to the *design* tab menu and select *loads*.

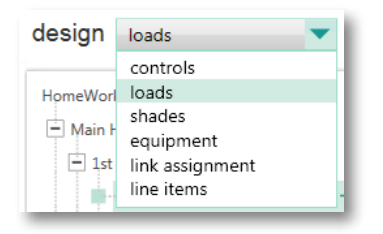

Select an area that will contain the Infratech heaters by clicking on that area name in the tree to the left. The selected area will be highlighted green.

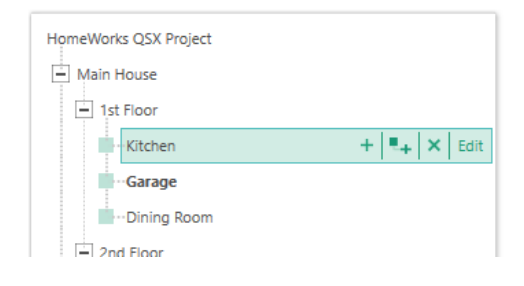

In the upper-right corner of the software window, click Edit Fixture Types.

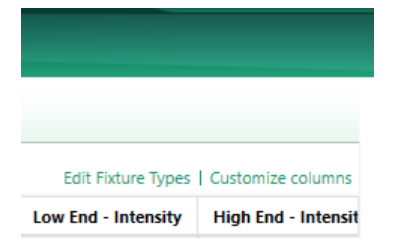

The **System Fixtures** configuration window will appear which allows you to create fixture placeholders for easy placement into the load schedule. On the **Custom** tab, create a fixture placeholder for the Infratech heaters by selecting either **LED** or **Fluorescent**. Choosing either **LED** or **Fluorescent** changes the trim level that can be set based on the dimmer being used. You may need to show **High End** and **Low End** by customizing the columns. When using a neutral wire dimmer with GRX-TVI-CPN3876, refer to **Section 6.4** for trim level settings.

| Custom              | ustom Ketra Ivalo Downlights Ivalo Pendants/Sconces |   |             |                              |              |   |                     |             |   |            |   |
|---------------------|-----------------------------------------------------|---|-------------|------------------------------|--------------|---|---------------------|-------------|---|------------|---|
| Fixture $_{\theta}$ | Voltage                                             | θ | Load Type 💡 | Lamp<br>Wattage <sup>⊕</sup> | Lamp<br>Qty. | θ | Wattage $_{\theta}$ | High<br>End | Ð | Low<br>End | θ |
| Infratech           | 120 V                                               |   | LED 0-10 V  | 10                           | 1            |   | 10                  | 99%         |   | 1%         |   |
|                     |                                                     |   |             |                              |              |   |                     |             |   |            |   |

#### 6.2 Setting Trim Levels via RadioRA 3 Software

Select the room where the Infratech heater is located.

| -              |            |
|----------------|------------|
| Game Room      |            |
| Patio          |            |
| Garage         | + 🖣 🗙 Edit |
| Equipment Room |            |

Select the dimmer that is controlling the Infratech heater and click View Properties.

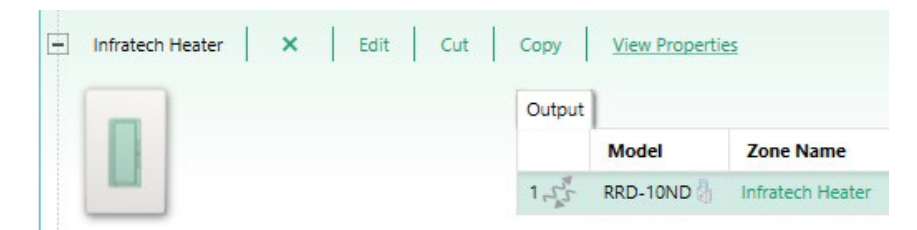

Set the *Intensity Low End* and *Intensity High End* according to the trim settings specified in Section 6.4 Setting Trim Levels When Using GRX-TVI-CPN3879.

| elected Device Properties |     |              |  |
|---------------------------|-----|--------------|--|
| Intensity Low End:        | 28% |              |  |
| Intensity High End:       | 81% |              |  |
| Use Locked Preset:        |     | Apply to all |  |

### 6.3 Setting Trim Levels on a Caséta Wireless Dimmer (PD-10NXD)

The PD-10NXD trim levels need to be set on the dimmer itself and not through the Caséta Wireless app.

#### 6.3.1 Setting Low-End Trim

Press and hold the "☆" and " " buttons until a status LED starts to flash (about 6 seconds).

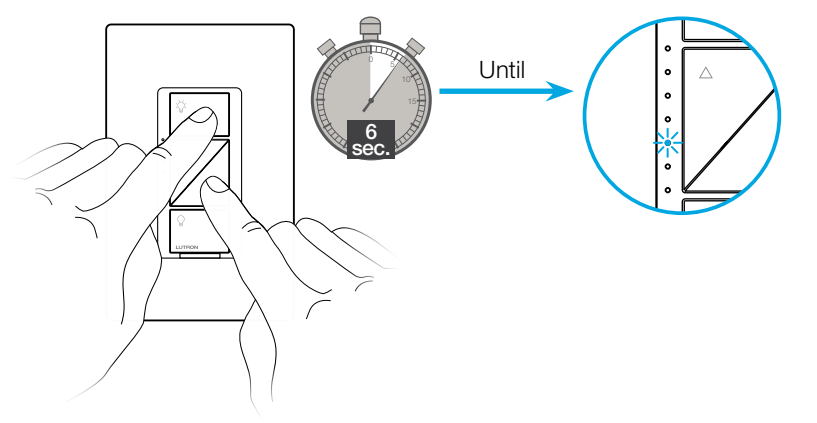

Press and hold the " $\checkmark$ " button until the Infratech heater is on the lowest setting.

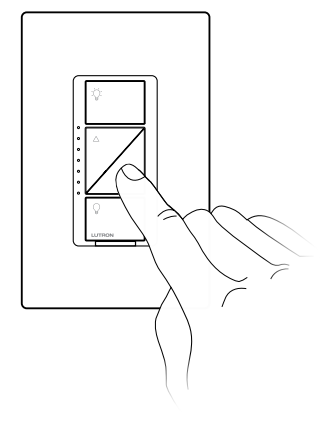

Press and hold the "Q" button until the status LED stops flashing.

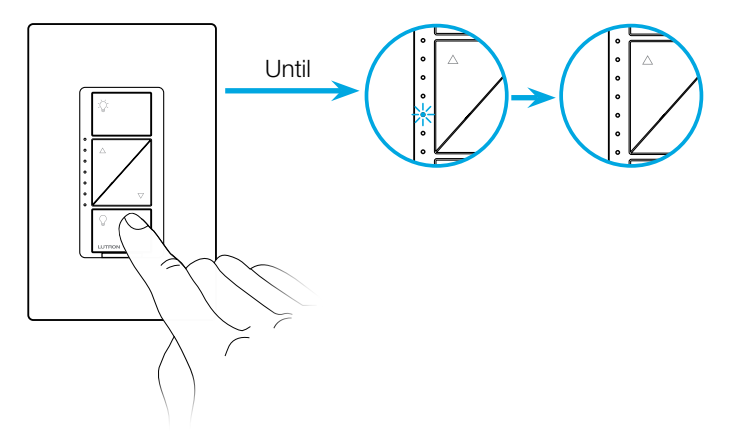

#### 6.3 Setting Trim Levels on a Caséta Wireless Dimmer (PD-10NXD) (continued)

#### 6.3.2 Setting High-End Trim

Press and hold the ": ? and " • " buttons until a status LED starts to flash (about 6 seconds).

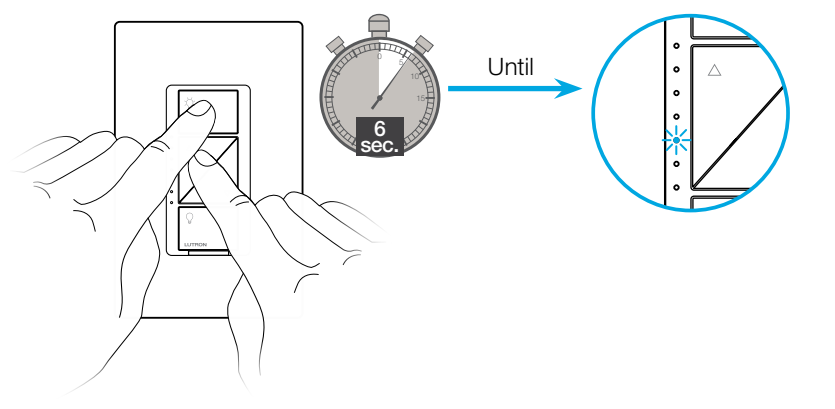

Press and hold the " " button until the Infratech heater is on the highest setting.

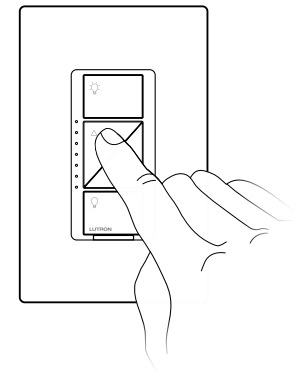

Press and hold the "Q" button until the status LED stops flashing.

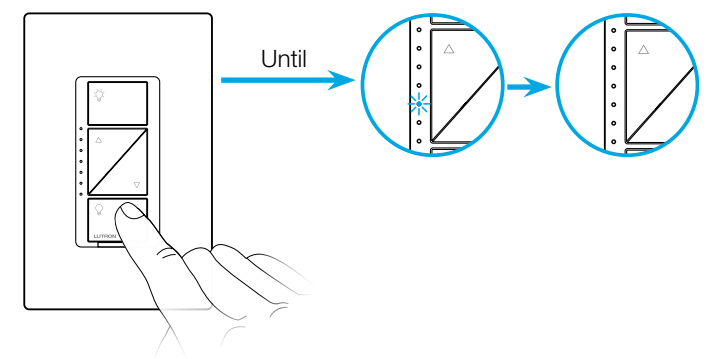

#### 6.4 Setting Trim Levels When Using GRX-TVI-CPN3876

Below is a list of devices used in HomeWorks, RadioRA, and Caséta Wireless systems that can control Infratech heaters through a GRX-TVI-CPN3876. Trim levels need to be set on each device and a phase needs to be selected for dimmers capable of either forward or reverse phase control. This is due to the fact that the GRX-TVI-CPN3876 is looking for a signal from a fluorescent dimmer. When using any of the dimmers below to control the Infratech heaters through the TVI use the following settings:

- Set the low-end trim to 28%.
- Set the high-end trim to 81%.
- Set dimmers capable of forward- and reverse- phase control to forward-phase.

Important Note: If using a fluorescent dimmer, no trim level adjustments are required.

| System                        | Model Number                                  |
|-------------------------------|-----------------------------------------------|
| HomeWorks QS                  | HW-RPM-4A                                     |
| HomeWorks QS                  | HW-RPM-4U                                     |
| HomeWorks                     | HQRD-6NA or HQRA-6NA                          |
| HomeWorks                     | HQRD-10ND or HQRA-10ND                        |
| HomeWorks                     | HQRD-F6AN or HQRA-F6AN                        |
| HomeWorks                     | HQRD-H or HQRA-H                              |
| HomeWorks                     | HQRD-HN or HQRA-HN                            |
| HomeWorks                     | HQRT-5NEW                                     |
| HomeWorks                     | HQRT-G25LW                                    |
| HomeWorks                     | HQRT-GH2B, HQRT-GH4B, HQRT-GH5B, or HQRT-GH6B |
| HomeWorks                     | HQRD-PRO or HQRA-PRO                          |
| HomeWorks                     | LQSE-4A5-120-D                                |
| HomeWorks/RadioRA 3/RadioRA 2 | LQRJ-WPM-6P                                   |
| HomeWorks/RadioRA 2           | QSGRJ-3P, QSGRJ-4P, or QSGRJ-6P               |
| RadioRA 3/RadioRA 2           | RRD-6NA                                       |
| RadioRA 3/RadioRA 2           | RRD-10ND                                      |
| RadioRA 3/RadioRA 2           | RRD-F6AN                                      |
| RadioRA 2                     | RRD-H                                         |
| RadioRA 3/RadioRA 2           | RRD-HN                                        |
| RadioRA 2                     | RRD-G5NEW                                     |
| RadioRA 3/RadioRA 2           | RRD-PRO                                       |
| RadioRA 2                     | RRT-G25LW                                     |
| RadioRA 2                     | RRT-GH2B, RRT-GH4B,<br>RRT-GH5B, or RRT-GH6B  |
| Caséta Wireless               | PD-5NE                                        |
| Caséta Wireless               | PD-10NXD                                      |
| RadioRA 3                     | RRST-PRO-N                                    |
| RadioRA 3                     | RRST-HN                                       |

#### 6.5 Setting Trim Levels via RadioRA 2 Software

Select the room where the Infratech heater is located.

|                 | Rooms          |         |  |  |
|-----------------|----------------|---------|--|--|
| Þ               | Main Repeater  | 6 / 100 |  |  |
|                 | Equipment Room |         |  |  |
|                 | Garage         | Edit    |  |  |
|                 | Patio          |         |  |  |
|                 | Kitchen        |         |  |  |
|                 | Master Bath    |         |  |  |
| Measter Bedroom |                |         |  |  |
|                 | Game Room      |         |  |  |
|                 | Deck           |         |  |  |

Right click on the control for the Infratech heater and select *Advanced Settings*.

| Garag             | je Ce | eiling |             |    |
|-------------------|-------|--------|-------------|----|
|                   |       |        |             |    |
| -                 | V     | Devic  | e<br>Ctrl+V |    |
| _                 | 8     | Paste  | Ctrl+V      |    |
|                   | X     | Delete | Del         |    |
| <b>≭</b> Infr     |       | Edit   |             | it |
| Advanced Settings |       |        |             |    |

In the *Advanced Settings* screen, fill in the *Low End Trim* and *High End Trim* fields and click *Done*. When using a neutral wire dimmer with GRX-TVI-CPN3876, refer to **Section 6.4** for trim level settings.

37

| Advanced Settings        |      |   |              |
|--------------------------|------|---|--------------|
| Low End Trim             | 28%  |   | Apply to all |
| High End Trim            | 89%  |   | Apply to all |
| On Level                 | 75%  | • | Apply to all |
| Fade On Rate             | 0.75 |   | Apply to all |
| Fade Off Rate            | 2.5  |   | Apply to all |
| Delayed Long Fade To Off | 30   | ▼ | Apply to all |
|                          |      |   | Done         |

Lutron, HomeWorks, RadiaRA, Clear Connect, Ivalo, RadioRA 2, GRAFIK T and Caséta are trademarks or registered trademarks of Lutron Electronics Co., Inc. in the US and/or other countries.

All other product names, logos, and brands are property of their respective owners.

#### Lutron Contact Numbers

#### WORLD HEADQUARTERS USA Lutron Electronics Co., Inc.

**7200 Suter Road Coopersburg, PA 18036-1299** TEL: +1.610.282.3800 FAX: +1.610.282.1243

support@lutron.com

www.lutron.com/support

#### North & South America Customer Assistance USA, Canada, Caribbean: 1.844.LUTRON1 (1.844.588.7661) Mexico: +1.888.235.2910 Central/South America: +1.610.282.6701

#### EUROPEAN HEADQUARTERS

United Kingdom Lutron EA Limited 125 Finsbury Pavement 4th floor, London EC2A 1NQ United Kingdom TEL: +44.(0)20.7702.0657 FAX: +44.(0)20.7480.6899 FREEPHONE (UK): 0800.282.107 Technical Support: +44.(0)20.7680.4481

lutronlondon@lutron.com

#### ASIAN HEADQUARTERS Singapore Lutron GL Ltd. 390 Havelock Road #07-04 King's Centre Singapore 169662 TEL: +65.6220.4666 FAX: +65.6220.4333 Technical Support: 800.120.4491

lutronsea@lutron.com

#### **Asia Technical Hotlines**

Northern China: 10.800.712.1536 Southern China: 10.800.120.1536 Hong Kong: 800.901.849 Indonesia: 001.803.011.3994 Japan: +81.3.5575.8411 Macau: 0800.401 Taiwan: 00.801.137.737 Thailand: 001.800.120.665853 Other Countries: +65.6220.4666

#### Lutron Electronics Co., Inc. 7200 Suter Road Coopersburg, PA 18036-1299 U.S.A. 02/2024 P/N 048665 Rev. E